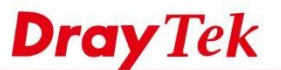

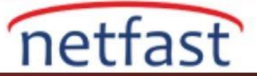

## Bekleme Modunda Yüksek Kullanılabilirliği Kullanma

Yüksek kullanılabilirlik(HA),Network Administrator'un donanım yedeklemesi için ağı başka bir Router'e yönlendirmesini sağlayan bir özelliktir.Bekleme Modunda,birincil ve ikincil Router aynı WAN kaynağını paylaşır ; ancak,genellikle yalnızca birincil çevrimiçidir. Birincil Router aşağı indiğinde, ikincil belirir aynı WAN hattını çevirir ve LAN istemcilerine internet servisi sağlamaya devam eder.

## DrayOS

DrayOS modelleri için,HA bekleme modunda çalışan iki VigorRouter aynı WCF lisans anahtarını paylaşabilir ve birincilde yapılan yapılandırma otomatik olarak ikincil ile senkronize edilir. Bu makale, HA Hot-Standby Mode'da iki Router'in nasıl kurulacağını ve WCF lisans anahtarını paylaşmak için MyVigor'da bir grup oluşturmayı gösterecektir.

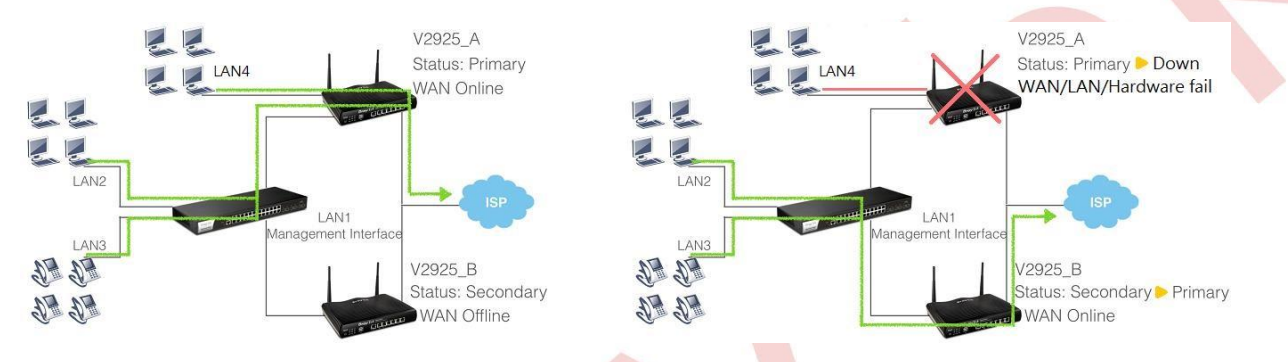

# **Birincil Router Yapılandırması**

- 1. Birincil Router üzerinde Application >> High Availability'e gidin,
  - a. Group ID:Aynı numaraya sahip routerler aynı HA grubunda olacaktır.Varsayılan değer 1'dir,burada varsayılan olarak bırakabiliriz.
  - b. Priority ID:Bir HA grubun da, en büyük sayıya sahip Router birincil olacaktır.
  - c. Authentication Key: Tüm HA üyeleri aynı anahtara sahip olmalıdır.
  - Management Interface: Üyeler arasında iletişim için paketler seçilen arabirim üzerinden gönderilecektir .En iyi iletişime sahip olmak ve güvenlik amacıyla, daha az kesinti olan bir arayüz seçmenizi öneririz.
     Senaryomuzda LAN1'i yalnızca High Availability (Yüksek Kullanılabilirlik) için ayırdık ve diğer tüm LAN istemcilerini LAN2 ~ LAN5'e yerleştirdik.
  - e. **Update DDNS**:Dinamik WAN IP kullanıcıları için, bu işlevi etkinleştirin ,böylece ikincil Router birincil hale gelip WAN'ı çevirdiğinde, yeni WAN IP adresini de aynı DDNS profiline günceller, böylece ağınız aynı DDNS ile erişilebilir bir domain olur .
  - f. Syslog:Tüm High Availability göreli günlüklerini syslog'da göstermeyi sağlar.
  - g. High Availability'e katılmak için LAN Subnet'i etkinleştirin.Donanım fazlalığı yalnızca seçilen LAN subnetleri için geçerli olacaktır.Virtual IP ,LAN istemcisinin gateway IP'si olarak kullanılacak IP'dir.

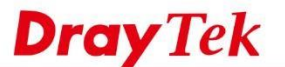

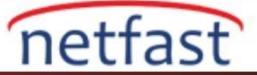

#### Applications >> High Availability

| General Setup                                           | Config Sync |                                               | Status Set to Factory Default                                                         |
|---------------------------------------------------------|-------------|-----------------------------------------------|---------------------------------------------------------------------------------------|
| Group ID                                                |             | 1 (1-255)                                     |                                                                                       |
| Priority ID                                             |             | 15                                            | (1-30)                                                                                |
| C. Authentication Key                                   |             | draytek                                       | (Max. 31 characters allowed)                                                          |
| . Management Ir                                         | nterface    | LAN1 🙆                                        |                                                                                       |
| Update DDNS                                             |             | Enable                                        |                                                                                       |
|                                                         |             | Endble                                        |                                                                                       |
| Syslog                                                  |             | Enable                                        |                                                                                       |
| Syslog                                                  | Er          | Enable                                        | Virtual IP                                                                            |
| Syslog<br>Index<br>LAN1                                 | Er          | Enable     Enable                             | Virtual IP<br>192.168.1.1                                                             |
| Syslog<br>Index<br>LAN1<br>LAN2                         | Er          | Enable  able                                  | Virtual IP<br>192.168.1.1<br>192.168.2.1                                              |
| Syslog<br>Index<br>LAN1<br>LAN2<br>LAN3                 | Er          | © Enable<br>© Enable<br>©<br>©<br>©           | Virtual IP<br>192.168.1.1<br>192.168.2.1<br>192.168.3.1                               |
| Syslog<br>Index<br>LAN1<br>LAN2<br>LAN3<br>LAN4         | Er          | Enable Enable                                 | Virtual IP<br>192.168.1.1<br>192.168.2.1<br>192.168.3.1<br>192.168.4.1                |
| Syslog<br>Index<br>LAN1<br>LAN2<br>LAN3<br>LAN4<br>LAN5 | Er          | © Enable<br>© Enable<br>©<br>©<br>©<br>©<br>© | Virtual IP<br>192.168.1.1<br>192.168.2.1<br>192.168.3.1<br>192.168.4.1<br>192.168.5.1 |

2. Yapılandırmayı ikincil Router'e periyodik olarak güncellemek için Config Sync sekmesine gidin Enable Config Sync'i işaretleyin.

| General Setup | Confi        | g Sync | [                  | Status | Set to Factory Default |
|---------------|--------------|--------|--------------------|--------|------------------------|
| 🛛 Enable Co   | onfig Sync ( | Max. S | nc to 10 routers ) | )      |                        |
| Config Sy     | nc Interval  |        |                    |        |                        |
| C             | Day          | 0      | 0                  |        |                        |
| F             | lour         | 0      | 0                  |        |                        |
| N             | linute       | 15     | 0                  |        |                        |

- 3. LAN IP yapılandırması LAN >> General Setup,
  - **IP** Address: Virtual IP'den farklı olmak zorundadır .HA akranları aynı Priority ID'ye sahipse, birincisi LAN IP'si için daha küçük bir numara vardır, bu yüzden birincil numarada daha düşük bir numaraya sahip bir IP kullanmanızı öneririz.
  - Gateway IP:LAN IP ile aynı olmalıdır ve not, DHCP istemcilerine sağlanan gerçek gateway IP'sinin Virtual IP olacağını belirtir.

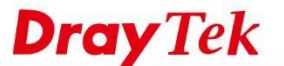

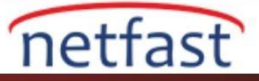

# LAN >> General Setup

| LAN 1 Ethernet TCP / IP                              | and DHCP Setup         | LAN 1 IPv6 Setup                            |                                      |
|------------------------------------------------------|------------------------|---------------------------------------------|--------------------------------------|
| Network Configuration<br>For NAT Usage<br>IP Address | 192.168.1.2 <b>a</b> . | DHCP Server Configurati                     | on<br>able Server                    |
| Subnet Mask                                          | 255.255.255.0          | Start IP Address                            | 192.168.1.10                         |
|                                                      |                        | IP Pool Counts                              | 200                                  |
| RIP Protocol Control                                 | Disable 😒              | Gateway IP Address<br>(Replaced by HA Virtu | 192.168.1.2 b.<br>al IP 192.168.1.1) |
|                                                      |                        | Lease Time                                  | 86400 (S)                            |
|                                                      |                        | Clear DHCP lease for                        | r inactive clients periodical        |
|                                                      |                        | DNS Server IP Address                       |                                      |
|                                                      |                        | Primary IP Address                          | 8.8.8.8                              |
|                                                      |                        | Secondary IP Address                        | 8.8.4.4                              |

# İkincil Router İçin

Enable High Availability

1. Application >> High Availability'e gidin ve Priority ID dışında benzer bir HA yapılandırmasına sahip olun. Priority ID ,birincil Router'den daha düşük olmalıdır.

| eneral Setup Config  | Sync      | Status Set to Factory D      |
|----------------------|-----------|------------------------------|
| Group ID             | 1 (1-255) |                              |
| Priority ID          | 10        | (1-30)                       |
| Authentication Key   | draytek   | (Max. 31 characters allowed) |
| Management Interface | LAN1      |                              |
| Update DDNS          | 🛛 Enable  |                              |
| Syslog               | 🛛 Enable  |                              |
| Index                | Enable    | Virtual IP                   |
| LAN1                 |           | 192.168.1.1                  |
| LAN2                 |           | 192.168.2.1                  |
| LAN3                 |           | 192.168.3.1                  |
| LAN4                 | 0         | 192.168.4.1                  |
| LAN5                 |           | 192.168.5.1                  |
| DMZ                  | 0         | 0000                         |

2. LAN IP yapılandırması için LAN >> General Setup bölümüne gidin.IP'nin birincil Router'den farklı (daha büyük) olması gerektiğine dikkat edin.

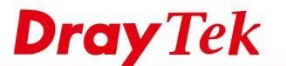

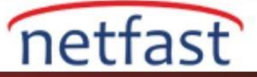

### LAN >> General Setup

| LAN 1 Ethernet TCP / IP                | LAN 1 Ethernet TCP / IP and DHCP Setup |                                                                           |                                             |  |
|----------------------------------------|----------------------------------------|---------------------------------------------------------------------------|---------------------------------------------|--|
| Network Configuration<br>For NAT Usage |                                        | DHCP Server Configurati                                                   | on<br>able Server                           |  |
| IP Address                             | 192.168.1.3                            | Enable Relay Agent                                                        |                                             |  |
| Subnet Mask                            | 255.255.255.0                          | Start IP Address                                                          | 192.168.1.10                                |  |
|                                        |                                        | IP Pool Counts                                                            | 200                                         |  |
| RIP Protocol Control                   | Disable 😂                              | Gateway IP Address 192.168.1.3<br>(Replaced by HA Virtual IP 192.168.1.1) |                                             |  |
|                                        |                                        | Lease Time<br>Clear DHCP lease for                                        | 86400 (s)<br>r inactive clients periodicall |  |
|                                        |                                        | DNS Server IP Address                                                     |                                             |  |
|                                        |                                        | Primary IP Address                                                        | 8.8.8.8                                     |  |
|                                        |                                        | Secondary IP Address                                                      | 8.8.4.4                                     |  |

Birden fazla LAN'ınız varsa ,IP çakışmasını önlemek için her LAN'ın birincil ve ikincil Router'ler de farklı bir IP yapılandırması olmalıdır.

|      | Subnet      | Primary Router | Secondary F | Router Virtual IP |             |
|------|-------------|----------------|-------------|-------------------|-------------|
| LAN1 | 192.168.1.0 | 192.168.1.2    | 192.168.1.3 | 192.168.1.1       |             |
| LAN2 | 192.168.2.0 | 192.168.2.2    | 192.168.2   | 2.3 192.168.2.    | 1           |
| LAN3 | 192.168.3.0 |                | 192.168.3.2 | 192.168.3.3       | 192.168.3.1 |
|      |             |                |             |                   |             |
| LANx | 192.168.x.0 | 192.168.x.2    | 192.168.x.3 | 192.168.x.1       |             |
| LANx | 192.168.x.0 | 192.168.x.2    | 192.168.x.3 | 192.168.x.1       |             |

1. Tüm fonksiyonlar doğru bir şekilde ayarlandıktan sonra , her iki Router'in de birbiriyle iletişim kurmaya başlaması ve hangisinin birincil olması gerektiğine karar vermesi ve konfigürasyonu senkronize etmesi için LAN yönetim arayüzlerini birbirine bağlarız.

NOT:Router'i ,yönetim LAN subnetinin port üyesi olan bir porta bağladığınızdan emin olun.Bunu LAN>>VLAN üzerinden onaylayabilirsiniz. Bu örnekte 5. portu kullanabiliriz.

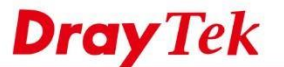

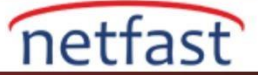

### LAN >> VLAN Configuration

| 🖸 Enabl | e  |    |     |    |    |        |        |            |       |         |          |     |          |
|---------|----|----|-----|----|----|--------|--------|------------|-------|---------|----------|-----|----------|
|         |    |    | LAN |    |    |        | Wirele | ss LAN     |       |         | VLAN Tag |     |          |
|         | P1 | P2 | P3  | P4 | P5 | SSID1  | SSID2  | SSID3      | SSID4 | Subnet  | Enable   | VID | Priority |
| VLANO   |    |    |     |    |    |        |        |            |       | LAN 1 🚺 |          | 0   | 0 📀      |
| VLAN1   |    |    |     |    |    | $\Box$ |        |            |       | LAN 2 🖸 |          | 200 | 0 💽      |
| VLAN2   | 0  |    |     | ۵  | 0  |        | 0      |            |       | LAN 3 📀 |          | 300 | 0 💽      |
| VLAN3   |    |    |     |    | 0  |        |        |            |       | LAN 4 😒 |          | 400 | 0 📀      |
| VLAN4   |    |    |     |    |    |        |        |            |       | LAN 5 🖸 |          | 500 | 0 💽      |
| VLAN5   | 0  |    |     | 0  |    |        | 0      | D          | 0     | LAN 1   |          | 0   | 0 📀      |
| VLAN6   |    | 0  |     | 0  |    |        |        | $\bigcirc$ |       | LAN 1 😒 |          | 0   | 0 📀      |
| VLAN7   | 0  | 0  | 0   | 0  | 0  | 0      |        | 0          | 0     | LAN 1 [ |          | 0   | 0 💽      |

7. Status sayfasını ziyaret ederek High Availability durumunu kontrol edebiliriz. İki Router ilk kez bağlantı kurduğunda, yapılandırmayı birincilden ikincile eşitlediklerini görebiliyoruz (ikincil Router üzerinde "Progressing" gösteriliyor).

İPUCU: Uzak Router'in bilgilerini güncellemek için "Renew"e tıklayın, Local Router'in bilgisini güncellemek için "Renew"e tıklayın.

Diagnostics >> High Availability Status

|        |                    |                    |           |        | De                    | tails   HA Setup   Re | new   Refresh      |
|--------|--------------------|--------------------|-----------|--------|-----------------------|-----------------------|--------------------|
| Status | <b>Router Name</b> | IPv4               | State     | Stable | WAN                   | Config Sync Status    | <b>Cached Time</b> |
| 0      | V2925_A            | 192.168.1.2        | Primary   | Yes    | At Least One Up - Eth | Ready Sync            | -                  |
| 0      | <u>V2925_B</u>     | <u>192.168.1.3</u> | Secondary | Yes    | All WANs Down         | Progressing           | 5 min up           |

8. Router'ler aynı konfigürasyona sahip olduğunda, Config Sync Status'da "Equal" i gösterir.

**IPUÇLARI:** Router, 2. adımda belirlediğimiz zaman aralığına ulaştığında senkronize edilmemiş herhangi bir değişiklik olup olmadığını kontrol eder. "Sync" düğmesini tıklatarak senkronize etmeye zorlayabiliriz. İkincil yönlendirici config senkronizasyonundan sonra yeniden başlatılır.

**Diagnostics >> High Availability Status** 

|        |                |             |           |        | De                    | tails   HA Setup   Ren | new   Refresh      |
|--------|----------------|-------------|-----------|--------|-----------------------|------------------------|--------------------|
| Status | Router Name    | IPv4        | State     | Stable | WAN                   | Config Sync Status     | <b>Cached Time</b> |
| 0      | <u>V2925_A</u> | 192.168.1.2 | Primary   | Yes    | At Least One Up - Eth | Ready Sync             | -                  |
| 0      | <u>V2925_B</u> | 192.168.1.3 | Secondary | Yes    | All WANs Down         | Equal                  | 3 min 6 sec        |

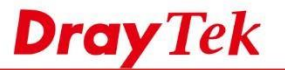

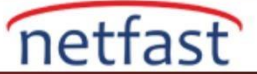

# 9. Details sayfasını da kontrol edebiliriz.

# Diagnostics >> High Availability Status >> Details

| [Local Route  | er ]         |                       | Back H               | A Setup   Renew   Refresh |  |  |
|---------------|--------------|-----------------------|----------------------|---------------------------|--|--|
| V2925_A       |              |                       |                      | 192.168.1.                |  |  |
| State         | Stable       | WAN                   | Config Sync Status   | Cached Time               |  |  |
| Primary       | Yes          | At Least One Up - Eth | Ready Sync           | 8 <b>4</b>                |  |  |
| 3             |              |                       |                      | -                         |  |  |
| MAC           |              | 00:1d:aa:c6:4b:d8     | HTTPs Port           | 4430                      |  |  |
| Model         |              | Vigor2925Vn           | Firmware Version     | 3.8.2                     |  |  |
| Enable High   | Availability | On                    | Redundancy Method    | Hot-Standby               |  |  |
| Group ID      | 0000         | 1                     | Priority ID          | 15                        |  |  |
| Authenticatio | on Key       | draytek               | Management Interface | LAN1                      |  |  |
| Update DDN    | S            | On                    |                      |                           |  |  |
|               |              |                       | LAN1                 | 192.168.1.1               |  |  |
| Virtual IP    |              |                       | LAN2                 | 192.168.2.1               |  |  |
|               |              | On                    | LAN3                 | 192.168.3.1               |  |  |
|               |              |                       | LAN4                 | 192.168.4.1               |  |  |
|               |              |                       | LAN5                 | 192.168.5.1               |  |  |
| Enable Confi  | ig Sync      | On                    | Config Sync Interval | 0 Day 0 Hour 15 Minute    |  |  |

# [ Other Router ]

# Secondary

| V2925_B        |             | 192.168.1.3       |                      |                        |
|----------------|-------------|-------------------|----------------------|------------------------|
| State          | Stable      | WAN               | Config Sync Status   | Cached Time            |
| Secondary      | Yes         | All WANs Down     | Progressing          | 5 min up               |
| 3              |             |                   |                      |                        |
| MAC            |             | 00:1d:aa:be:92:60 | HTTPs Port           | 4430                   |
| Model          |             | Vigor2925Vn       | Firmware Version     | 3.8.2                  |
| Enable High A  | vailability | On                | Redundancy Method    | Hot-Standby            |
| Group ID       |             | 1                 | Priority ID          | 10                     |
| Authentication | Key         | draytek           | Management Interface | LAN1                   |
| Update DDNS    |             | Off               |                      |                        |
|                |             |                   | LAN1                 | 192.168.1.1            |
|                |             |                   | LAN2                 | 192.168.2.1            |
| Virtual IP     |             | On                | LAN3                 | 192.168.3.1            |
|                |             | 24234230          | LAN4                 | 192.168.4.1            |
|                |             |                   | LAN5                 | 192.168.5.1            |
| Enable Config  | Sync        | On                | Config Sync Interval | 0 Day 0 Hour 15 Minute |

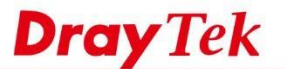

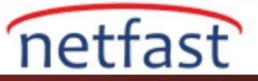

# WCF Lisansını Paylaşma

 Şimdi Router'ler ayarlandı, WCF lisansınız varsa, MyVigor'da bir grup oluşturabilirsiniz, böylece bu Router'ler aynı lisansı paylaşabilir. İlk önce myvigor.draytek.com adresinde oturum açın, High Availability Settings 'i bulun ve Add New'e tıklayın.

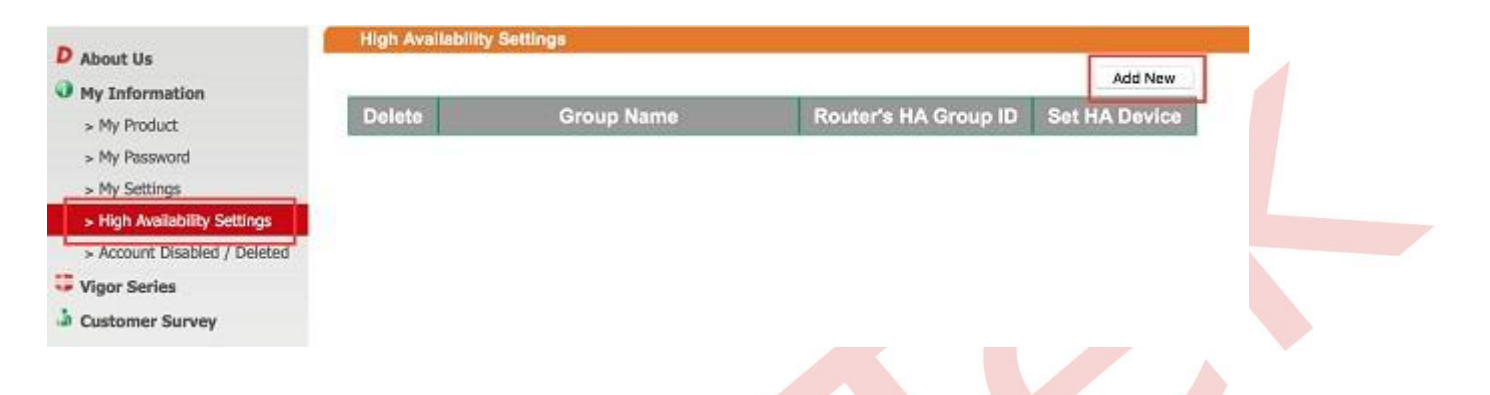

- 11. Bir Group Name verin, Router'in HA ayarlarıyla aynı HA Group ID seçin ve HA Device açılır menüsünde üye Router'leri seçin.
- NOT: Sadece bu MyVigor hesabı altında kayıtlı cihazlar listelenir. HA akranları aynı hesaba kaydedilmelidir.

| Group Name :           | High Availability Group 1 |             |
|------------------------|---------------------------|-------------|
| Router's HA Group ID : | 001                       |             |
| HA Device 01 :         | select                    |             |
| HA Device 02 :         | select                    | l.          |
| HA Device 03 :         | select                    |             |
| HA Device 04 :         | select                    |             |
| HA Device 05 :         | select                    |             |
| HA Device 06 :         | select                    |             |
| HA Device 07 :         | select                    |             |
| HA Device 08 :         | select                    | 2           |
| -                      |                           |             |
|                        |                           | Save Cancel |

12. Profili kaydedin, grup girişini görebiliriz.

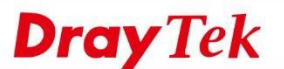

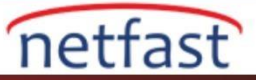

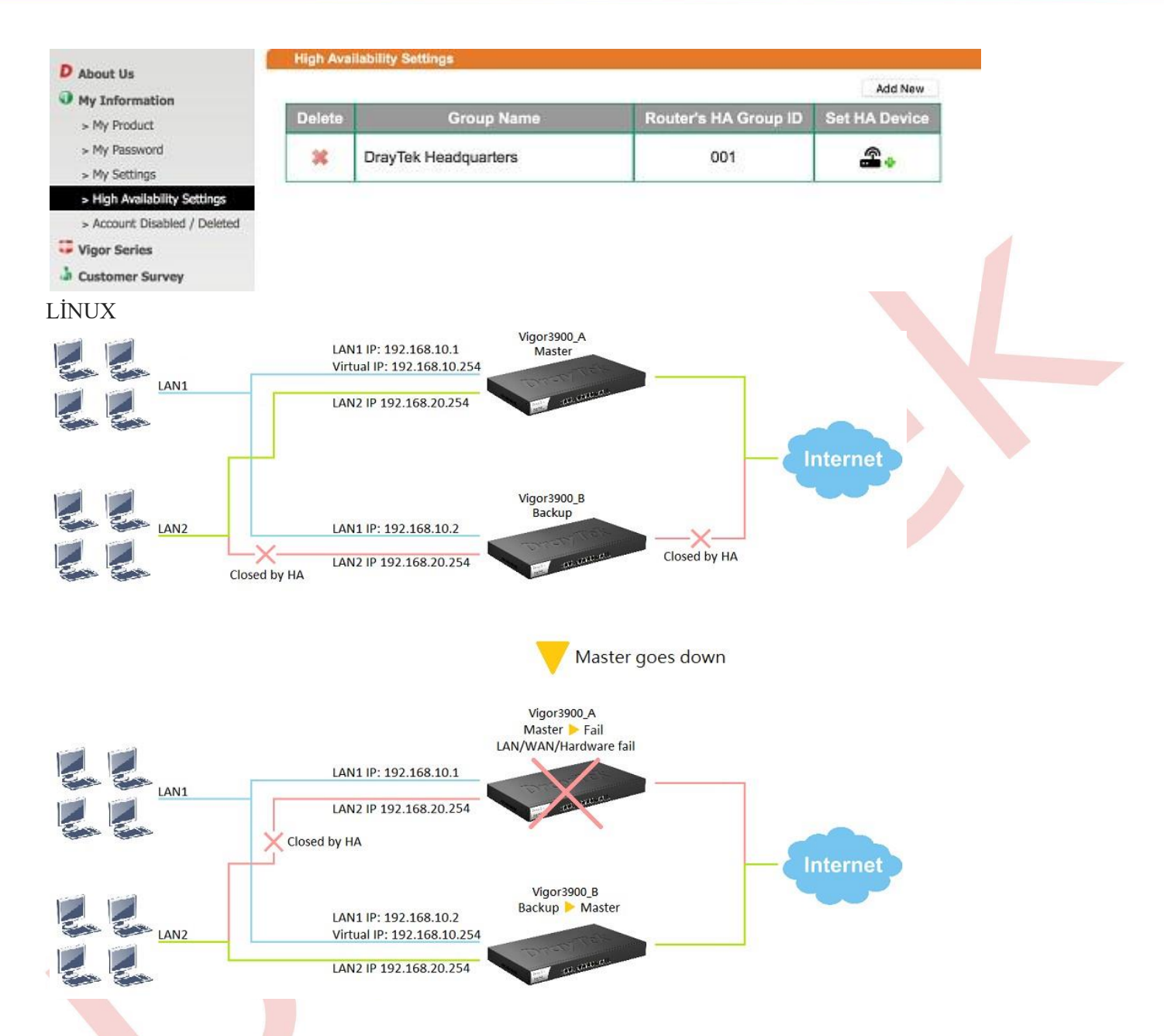

High Availability yapılandırmadan önce, her Router'de LAN profilleri ve VLAN ID yapılandırmalarını aşağıdaki kurallara göre ayarlamamız gerekir:

1. Farklı Router'ler arasındaki ilgili LAN'ın LAN profili adı ve VLAN ID'si AYNI olmalıdır.

2. Router'ler, HA Management LAN'taki FARKLI IP adreslerine sahip olmalıdır.

3. Router, HA Management olmayan LAN üzerindeki AYNI IP adresine sahip olmalıdır.

Bu senaryoda, LAN1'i HA Management LAN olarak kullanıyoruz, bu nedenle LAN1'deki her Router'in IP adresi farklı olmalıdır. Diğer HA Management olmayan LAN üzerindeki IP adresleri de aynı olmalıdır. Böylece, IP adresleri ayarları şöyle olacaktır:

- Vigor3900\_Master: LAN1 (HA-LAN) - 192.168.10.1, LAN2 - 192.168.20.254

- Vigor3900\_Slave: LAN1 (HA-LAN) - 192.168.10.2, LAN2 - 192.168.20.254

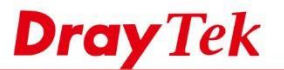

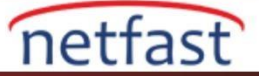

## Master Router Kurulumu

1. Applications >> High Availability >> Hot-Standby Profile Setup'a git,

- HA LAN Profili için "lan1" seçin.
- Priority ID'yi 1 olarak girin, ki bu en yüksek önceliktir.
- Gateway için Virtual IP 192.168.10.254 girin. Virtual IP, lan1 ağında bir IP olmalıdır
- Input Group ID 1 (Diğer Router aynı Group ID'ye sahip olmalıdır)
- Apply'a tıklayın.

| igh Availability Global Set | up Hot-Standby Profil | e Setup | Active-Standby Profile Setup | HA Status |  |
|-----------------------------|-----------------------|---------|------------------------------|-----------|--|
| HA LAN Profile :            | lan1                  | *       |                              |           |  |
| Priority ID :               | 1                     | 1 has   | highest priority             |           |  |
| Virtual IP for Gateway :    | 192.168.10.254        |         |                              |           |  |
| Group ID :                  | 1                     |         |                              |           |  |
| HA Status                   |                       |         |                              |           |  |

- 2. Applications >> High Availability >> High Availability Global Setup'a git:
  - Enable High Availability işaretle
  - Redundant Method için "Hot-Standby "seçeneğini seçin
  - Input Authentication Key (Diğer Router aynı Authentication Key sahip olmalıdır; aksi halde yapılandırma senkronizasyonu başarısız olur.)
  - Advance Preemption Mode için " Immediate " seçeneğini seçin
  - WAN Connection Status Detection için " Enable " i seçin
  - LAN Port Status Detection için " At Least One Up " seçeneğini seçin

| High Availability Global Setup                                           | Hot-Standby Profile Setup | Active-Standby Profile Setup | HA Status |  |
|--------------------------------------------------------------------------|---------------------------|------------------------------|-----------|--|
| ☑ Enable High Availability<br>Redundant Method :<br>Authentication Key : | Hot Standby<br>draytek    | ×                            |           |  |
| Advance Preemption Mode                                                  | Immediate                 | ~                            |           |  |
| WAN Connection Status De                                                 | tection: 💿 Enable 🔘 Dis   | able                         |           |  |
|                                                                          | Disable                   | ~                            |           |  |

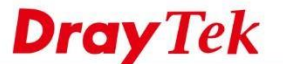

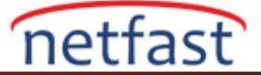

## **Slave Router Kurulumu**

3. Önce IP Adresini değiştirmek için LAN >> General Setup >> lan1 profile (HA-LAN profili) gidin, LAN IP Master Router'den farklı olmalıdır.

| General Setup             |                   |     |                                                                            | × |   |
|---------------------------|-------------------|-----|----------------------------------------------------------------------------|---|---|
| Profile (max length:7) :  | lan2              | 2   |                                                                            | * | 1 |
| Description :             |                   |     | (Optional)                                                                 |   |   |
| VLAN ID :                 | 20                |     |                                                                            |   |   |
| Priority(802.1p) :        | 0                 | *   |                                                                            |   |   |
| Default MAC Address :     | 🖲 Enable 🔘 Disa   | ble |                                                                            |   |   |
| MAC Address :             | 00:50:7f:7b:83:00 |     |                                                                            |   |   |
| IPv4 Protocol :           | static            |     | *<br>                                                                      |   |   |
| Mode :                    | NAT               | ~   | If choose ROUTING mode, packets will not do NAT operation at any WAN sides | Е |   |
| IP Address :              | 192.168.20.254    |     |                                                                            |   |   |
| Subnet Mask :             | 255.255.255.0/24  | ~   |                                                                            |   |   |
| Connection Detection Mode | None              | *   |                                                                            |   |   |
| DHCP Server :             | Enable Oisable    |     |                                                                            |   |   |
| DHCP Start IP :           | 192.168.20.10     |     |                                                                            |   |   |
| DHCP End IP :             | 192.168.20.110    |     |                                                                            |   |   |

NOT: Master ve Slave routerlerini yalnızca yönetim arabirimindeki farklı IP adreslerine ayarlayın, LAN'ların geri kalanının IP adresleri her iki routerde de aynı olmalıdır. LAN1'i yönetim arabirimi olarak alan örnek:

|                              | Subnet      | Master Router  | Slave Router  |
|------------------------------|-------------|----------------|---------------|
| LAN1<br>Management Interface | 192.168.1.0 | 192.168.1.1    | 192.168.1.2   |
| LAN2                         | 192.168.2.0 | 192.168.2.254  | 192.168.2.254 |
| LAN3                         | 192.168.3.0 | 192.168.3.254  | 192.168.3.254 |
| 5<br>5<br>5                  | 2<br>2<br>2 | 14<br>12<br>14 | *             |
| LANX                         | 192.168.x.0 | 192.168.x.254  | 192.168.×.254 |

- 4. Applications >> High Availability >> Hot-Standby Profile Setup'a git, ve
  - HA LAN Profili için lan1 seçin
  - Priority ID 1 ile yapılandırılmış diğer Vigor3900'ümüz olduğundan, Priority ID 2 olarak girin.
  - Gateway için Virtual IP Girişi 192.168.10.254 (Virtual IP, diğer Router'deki Virtual IP ile aynı olmalıdır) Input Group ID 1 (diğer Router'deki Group ID ile aynı olmalıdır)
  - Apply'a tıklayın.

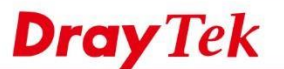

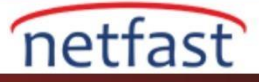

| igh Availability Global Se | tup  | Hot-Standby Profile Se | etup  | Active-Standby Profile Setup | HA Status | <br> | 10 |
|----------------------------|------|------------------------|-------|------------------------------|-----------|------|----|
| A LAN Profile :            | lan1 | ~                      |       |                              |           |      |    |
| Priority ID :              | 2    |                        | 1 has | s highest priority           |           |      |    |
| Virtual IP for Gateway :   | 192. | 168.10.254             | 1     |                              |           |      |    |
| Group ID :                 | 1    |                        |       |                              |           |      |    |
| HA Status :                |      |                        |       |                              |           |      |    |

5. Applications >> High Availability >> High Availability Global Setup'a git

- Enable High Availability seçeneğini işaretleyin
- Redundant Method için Hot-Standby 'i seçin
- Input Authentication Key (Authentication Key, diğer router ile aynı olmalıdır.)
- Advance Preemption Mode için " Immediate " seçeneğini seçin
- WAN Connection Status Detection için "Disable "seçeneğini seçin (Hot-Standby modunda, Master ve Slave Router aynı internet bağlantısını paylaştığından, bu, Slave cihazının WAN bağlantısı başarısız olduğunda LAN'lar arası çalışmaya devam etmesini sağlamak içindir.)
- LAN Port Status Detection için " Disable " 1 seçin

| nications >> High Availability > | > High Availability Global Se | etup                         |           |  |
|----------------------------------|-------------------------------|------------------------------|-----------|--|
| High Availability Global Setup   | Hot-Standby Profile Setup     | Active-Standby Profile Setup | HA Status |  |
| 🗑 Enable High Availability       |                               |                              |           |  |
| Redundant Method :               | Hot Standby                   | *                            |           |  |
| Authentication Key :             | draytek                       |                              |           |  |
| Advance Preemption Mode          | Immediate                     | ~                            |           |  |
| WAN Connection Status De         | tection : 🔘 Enable 💿 Dis      | able                         |           |  |
|                                  |                               |                              |           |  |